# *Micro-ordinateurs, informations, idées, trucs et astuces*

# **Utiliser Free WiFi**

Auteur : François CHAUSSON Date : 26 mai 2010 Référence : utiliser Free WiFi.doc

#### Préambule

Voici quelques informations utiles réunies ici initialement pour un usage personnel en espérant qu'elles puissent aider d'autres utilisateurs de micro-informatique.

Ces informations sont présentées sans démarche pédagogique ; si un niveau de détail était nécessaire sur un sujet particulier, ne pas hésiter à me demander.

#### Ce document

Il fait partie de l'ensemble documentaire *Micro-ordinateurs, informations, idées, trucs et astuces* qui couvre ces sujets :

- 1. La micro-informatique, en 2 tomes
- 2. L'Internet, en 2 tomes

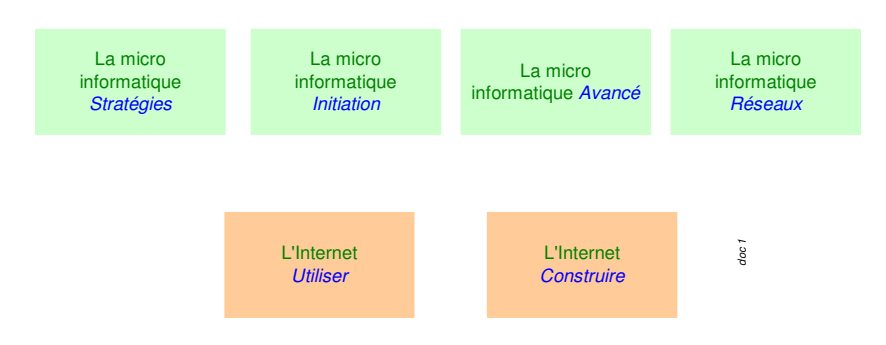

- 3. Des Trucs HTML et Javascript
- 4. Des notices d'utilisation de divers logiciels<sup>1</sup>

Tout commentaire à propos de ce document pourrait être adressé à : pcinfosmicro@francois.chausson.name

Ce document est régulièrement mis à jour sur : <u>http://fcfamille.free.fr/</u><sup>2</sup>

Ce document est protégé par un Copyright ; sa propriété n'est pas transmissible et son utilisation autre que la lecture simple doit être précédée d'un accord explicite de son auteur.

<sup>&</sup>lt;sup>1</sup> ZoneAlarm, AVG, ...

<sup>&</sup>lt;sup>2</sup> Site à accès contrôlé

Table des matières

| PREAMBULE<br>Ce document | <b>2</b><br>2 |
|--------------------------|---------------|
| FREE WIFI                | 4             |
| INSTALLATION             | 5             |
| UTILISATION              | 7             |
| ANNEXES                  | 9             |

## Free WiFi

#### Limitations

Le service Free WiFi n'est opérationnel que pour une connexion dégroupée.

#### Installation

Pour un propriétaire de Freebox, à coté de la Frebox :

• Dans un navigateur, saisir cette Url :

wifi.free.fr

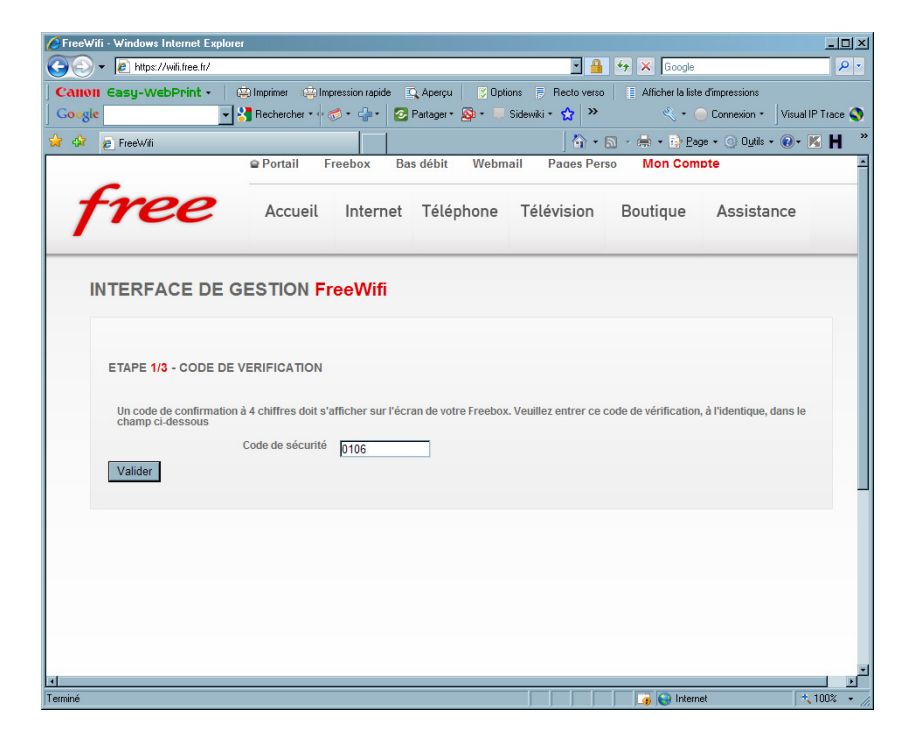

Un code de confirmation s'affiche sur le panneau lumineux de la Freebox :

• Saisir ce code + bouton *Valider* 

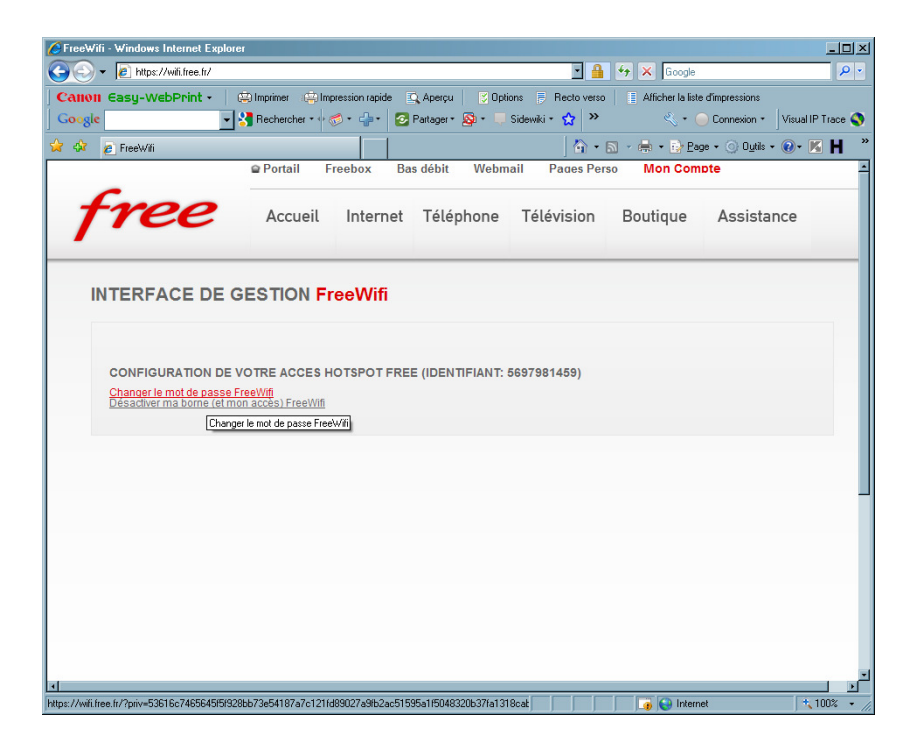

• Noter l'identifiant fourni

| FreeW           | - Windows Internet Explorer                                                                                                    |        |
|-----------------|----------------------------------------------------------------------------------------------------|--------|
| Canor<br>Coogle | i muse // numes.or/ numes.or/ numes.or/eco-addata2courdser/ or and it 100002/ addata2cordser/ or addata2cordser/ or addata2cor | race 🔇 |
| r 💠 1           | 🗧 FreeWii                                                                                                    | н      |
|                 | Portail Freebox Bas débit Webmail Pages Perso Mon Compte                                                                                                    |        |
| 1               | YCC Accueil Internet Téléphone Télévision Boutique Assistance                                                                                                    |        |
| I               | TERFACE DE GESTION FreeWifi                                                                                                    |        |
|                 | CONFIGURATION DE VOTRE ACCES HOTSPOT FREE                                                                                                    |        |
|                 | Pour changer votre code d'accès Hotspot, veuillez entrer le nouveau code, entre 10 et 20 caractères, comprenant chiffres et lettres.                                                                                                    |        |
|                 | Votre Identifiant Hostpot: 5697981459                                                                                                    |        |
|                 | Choisissez un mot de passe Edgewood2009<br>Valider                                                                                                    |        |
|                 |                                                                                                    |        |
|                 |                                                                                                    |        |
|                 |                                                                                                    |        |
|                 |                                                                                                    | _      |
|                 | to to to the temptation of the second second s                                                                                                    |        |

• Saisir le mot de passe choisi

| FreeWifi - Windows Internet Expl | orer                                   |                                |                             | <u>-0×</u>                        |
|----------------------------------|----------------------------------------|--------------------------------|-----------------------------|-----------------------------------|
| G S ▼ E https://wili.free.fr/?ac | tion=set_passwd                        |                                | • 🔒 😽 🗙 Google              | P •                               |
| Canon Casy-WebPrint •            | 😩 Imprimer 🤹 Impression rapide 🛄       | 🕻 Aperçu 📔 🌍 Options 👼 Rec     | o verso 📄 Afficher la liste | dimpressions                      |
| Google                           | 🖌 🔧 Rechercher 🔹 🖓 🔹 🚽 🔹 🙆 F           | Partager • 👰 • 🖵 Sidewiki • 😭  | × <                         | Connexion • Visual IP Trace 🔇     |
| 🙀 🏟 🧧 FreeWilli                  |                                        |                                | 🟠 • 🖻 • 🖶 • 🔂 Bag           | e • 🕥 O <u>u</u> tils • 🕢 • 🔣 Η 🤎 |
|                                  | Portail Freebox Bas                    | débit Webmail Pag              | es Perso Mon Com            | ote 🔶                             |
| free                             | Accueil Internet                       | Téléphone Télévis              | ion Boutique                | Assistance                        |
| INTERFACE DE                     | GESTION FreeWifi                       |                                |                             |                                   |
| ETAPE 3/3 - CONFIG               | URATION REUSSIE                        |                                |                             |                                   |
| Votre configuration es           | st terminée. Vous pouvez dès à présent | t utiliser le réseau FreeWifi. |                             |                                   |
|                                  |                                        |                                |                             |                                   |
|                                  | Votre Identifiant Hostpot              | 5697981459                     |                             |                                   |
| retour                           | Votre mot de passe                     | Edgewood2009                   |                             | -                                 |
|                                  |                                        |                                |                             |                                   |
|                                  |                                        |                                |                             |                                   |
|                                  |                                        |                                |                             |                                   |
|                                  |                                        |                                |                             |                                   |
|                                  |                                        |                                |                             |                                   |
|                                  |                                        |                                |                             |                                   |
| J                                |                                        |                                | 📄 📄 🧊 🚱 Interne             | at 🔰 📩 100% 🔹 🎢                   |

Ce panneau confirme les éléments spécifiés.

## Utilisation

Pour utiliser un accès Free WiFi :

• Ouvrir un navigateur

Si un point d'accès Free WiFi est accessible, ce panneau s'affiche :

| https://wifi.free.fr/?url=            | http://www.google.fr/ - Windows Internet Explorer                |                |
|---------------------------------------|------------------------------------------------------------------|----------------|
| Free https://wifi.fr                  | ze.fr/?url=http://www.google.fr 💌 🔒 🔯 🏍 🗙 🚼 Google               | <b>P</b> •     |
| × Google                              | 😪 🛟 Rechercher 🔹 🛷 👘 🔹 🚰 🔹 🚱 Partager 🔹 🔉 🔌 🦿                    | Connexion •    |
| 🖕 Favoris 🛛 😭                         |                                                                  |                |
| free https://wifi.free.fr/?url=http:/ | /www.google.fr/                                                  | jutils + 🔞 + 💙 |
|                                       |                                                                  | ^              |
|                                       | free                                                             |                |
|                                       | WiFi                                                             |                |
|                                       |                                                                  |                |
|                                       | CONNEXION AU SERVICE FreeWiFi                                    |                |
|                                       |                                                                  |                |
|                                       | Pour yous connecter au service FreeWiFi                          |                |
|                                       | utilisez les identifiants que vous avez configurés lors de votre |                |
|                                       | (A) identifiants: (aucun résultat)                               |                |
|                                       |                                                                  |                |
|                                       | MOT DE PASSE                                                     |                |
|                                       | Valider                                                          |                |
|                                       |                                                                  | ~              |
| Terminé                               | 😜 Internet 🦓 🗸                                                   | 🔍 100% 🔹 💡     |

• saisir identifiant et mot de passe Free WiFi

| Chttps://wifi.free.fr/?url=http://www.google.fr/ -                                                                                                    | Windows Internet Explorer                               |
|----------------------------------------------------------------------------------------------------|---------------------------------------------------------|
| method for the second second s | fr 💌 🔒 🚱 😽 🗙 🚰 Google                                   |
| × Google                                                                                                    | 🚽 🚼 Rechercher 🔹 🐗 🗧 👘 🔹 🛃 Partager 🔹 🔌 👟 💮 Connexion 🔹 |
| 🚖 Favoris 🛛 🚔                                                                                                    |                                                         |
| free https://wifi.free.fr/?url=http://www.google.fr/                                                                                                    | 🛐 🔻 🖾 🔹 🖃 🖶 🍷 Page 🗸 Sécurité 👻 Qutils 🗸 🔞 👻            |
|                                                                                                    | _                                                       |
|                                                                                                    | free                                                    |
|                                                                                                    | WiFi                                                    |
|                                                                                                    |                                                         |
| CONNEXION                                                                                                    | AU SERVICE FreeWiFi                                     |
|                                                                                                    |                                                         |
| Davana                                                                                                    |                                                         |
| utilisez les identifiant                                                                                                    | is que vous avez configurés lors de votre               |
| IDENTIFIANT                                                                                                    | 5697981459                                              |
|                                                                                                    |                                                         |
| MOT DE PASSE                                                                                                    | •••••                                                   |
|                                                                                                    | Valider                                                 |
|                                                                                                    | Value                                                   |
| Terminé                                                                                                    | 😔 Internet 🦓 👻 🕄 100% 🔹                                 |

• Bouton Valider

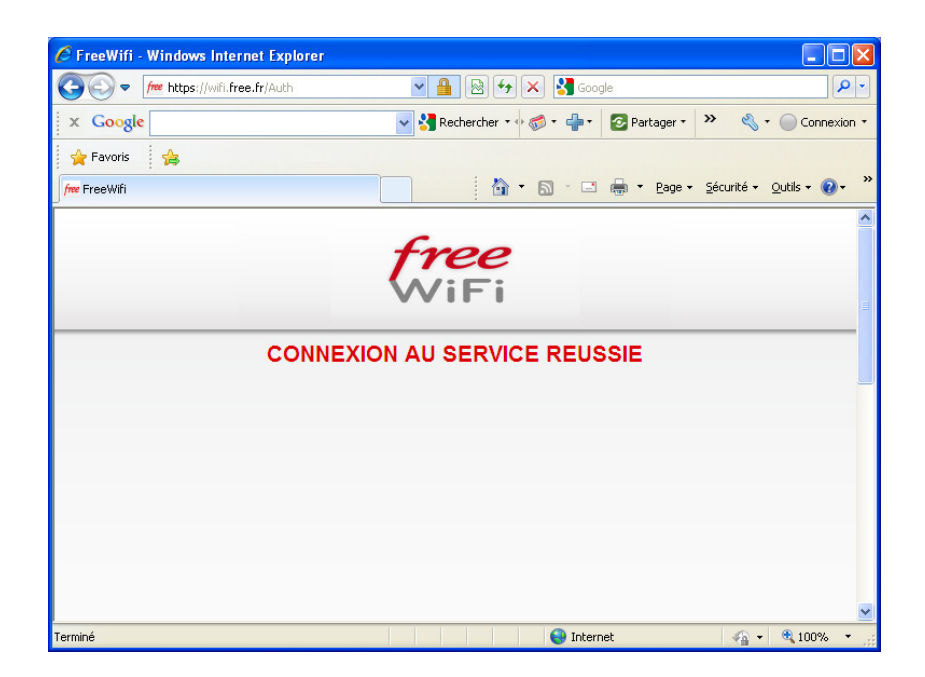

Ce panneau indique que l'accès est ouvert.

L'accès à un site se fait de manière classique.

#### Limitations

- Un seul identifiant FreeWiFi peut être obtenu depuis une connexion Free<sup>3</sup>
- Un seul PC peut être connecté à un moment donné avec un identifiant FreeWiFi<sup>4</sup> ٠

 $<sup>^3</sup>$  C'est la même Url pour la demande initiale d'identifiant et pour l'utilisation courrante  $^4$  Pas 2 PC

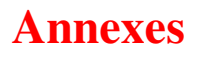

François CHAUSSON

02/06/10 20:06

G:\chantier\utiliser BBO.doc